# International Consumer Goods Show - Special Edition 出展登録マニュアル

※本マニュアルの画面はサンプルです。 お手続きにあたっては 実際の画面の内容に従ってください。

作成:2020年10月

# International Consumer Goods Show – Special Edition 公式ウェブサイトへアクセス

https://consumergoodsshow.messefrankfurt.com/frankfurt/en.html

|                                                                                             | enu」をクリック | ՝ messe frankfurt            | 🔇 EN | <b>°</b> № | Vlesse-Login |
|---------------------------------------------------------------------------------------------|-----------|------------------------------|------|------------|--------------|
| International<br>Consumer Goods Show<br>Special Edition<br>Incl. Consume Goods Digital Days |           |                              |      |            |              |
|                                                                                             |           |                              |      |            |              |
|                                                                                             | NOT       | HING                         |      |            |              |
|                                                                                             | IS FC     | REVE                         | R.   |            |              |
| 17. – 20.4.2021<br>Frankfurt am Main                                                        | ND THIS   | S IS FOR N<br>special event. | OW.  |            |              |
| TAKE PART                                                                                   |           |                              |      |            |              |

International Consumer Goods Show – Special Edition

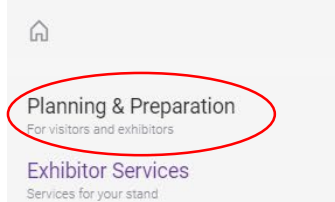

Press

Informationen for the press

Contact

|   | Planning & Preparation     |
|---|----------------------------|
|   | Information for exhibitors |
| 0 | Intention to exhibit       |
|   | Arrival & Stay             |
|   |                            |

### メニューから 「Planning & Preparation」→「Intention to exhibit」を選択

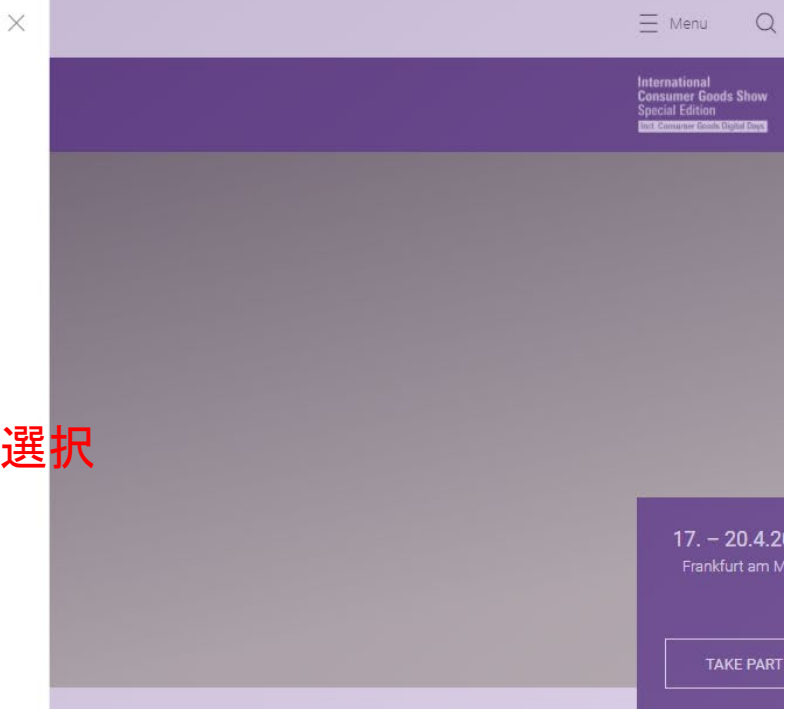

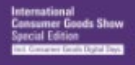

#### Intention to exhibit

#### A warm welcome!

We are delighted that you are interested in participating in the International Consumer Goods Show – Special Edition and the Consumer Goods Digital Days 2021. On the following pages you can request without obligation a physical stand area – this also includes participation in the virtual trade fairs free of charge for exhibitors. A binding contract for your physical exhibition stand will only be concluded once you sign and return the location proposal, which we will send you in the next few weeks. In the case of purely virtual participation, your booking is binding.

We offer three different participation options:

A. Hybrid participation with your own exhibition stand at the International Consumer Goods Show and a Digital Package for the Consumer Goods Digital Days, which is free of charge for you.

B. Hybrid participation with an All-Inclusive Package (area and stand construction) at the International Consumer Goods Show and a Digital Package for the Consumer Goods Digital Days, which is free of charge for you.

C. Digital participation as a purely virtual exhibitor during the Consumer Goods Digital Days.

If you have any questions or would like more information, please feel free to contact the Messe Frankfurt show-team or our service hotline. Phone: +49 69 7575 5588

#### **Requesting participation**

Please register or log on with your personal Messe-Login.

LOGIN/REGISTER

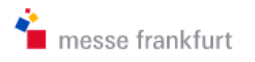

### International Consumer Goods Show - Special Edition

17 April 2021 – 20 April 2021 Frankfurt/Main

← Back to Corporate Website (International Consumer Goods Show - Special Edition)

#### Login

If you already have a Messe-Login for International Consumer Goods Show

- Special Edition, please enter your Messe-Login details.

| Email    |                  |
|----------|------------------|
| Password |                  |
|          | Forgot password? |

| Login |  |
|-------|--|
| Login |  |
|       |  |

過去にフランクフルト開催の見本市 へ出展登録をしたことのある方 (出展者情報を登録済みの方)は、 ログイン情報を入力してログイン

#### Register

Register a Messe-Login in order to use online services such as *International Consumer Goods Show - Special Edition.* Registration is free of charge.

Register now

過去にフランクフルト開催の見本市 へ出展登録をしたことのない方は、 新規登録

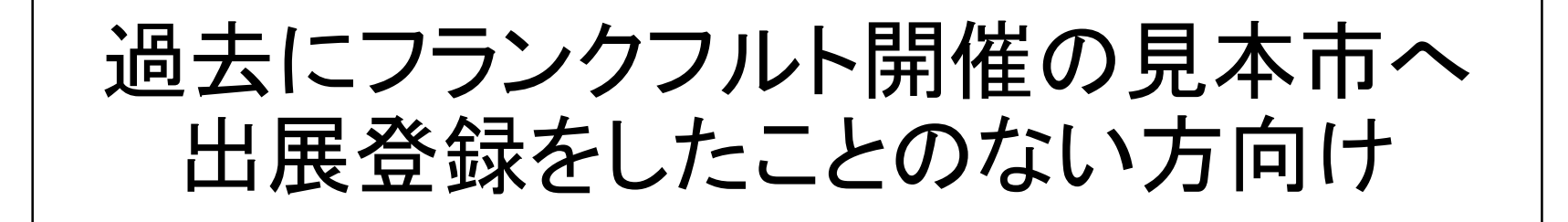

# Messe-Login 新規登録画面

※「Register now」をクリックすると次のようなページへ進みます

Registration ※英語でご記入ください

#### \*印の箇所は入力必須項目

| 1 Personal details                                  |      |                          |          | 2                |       |       |
|-----------------------------------------------------|------|--------------------------|----------|------------------|-------|-------|
| Country/Region *<br>Please select                   | 国を遺  | 選択 *                     |          |                  | ~     |       |
| Title *<br>Please select                            | 担当   | 者の敬称を選択                  | *        |                  |       |       |
| First name *                                        | 担当   | 者名(名)*                   |          |                  |       |       |
| Surname *                                           | 担当   | 者名(姓)*                   |          |                  |       |       |
| International dialing oode (Option<br>Please select | nal) | Mobile number (Optional) | 担当者の携帯番号 |                  |       |       |
| International dialing oode (Option<br>Please select | nal) | Phone number *           | 担当者の電話番号 | *                |       |       |
| Department (Optional)<br>Please select              |      |                          | 担当者の所属部署 |                  | ~     |       |
| Position (Optional)<br>Please select                |      |                          | 担当者の役職   |                  | ~     |       |
| Profile picture                                     |      |                          |          |                  |       |       |
|                                                     |      |                          |          |                  |       |       |
| Upload profile pict                                 | ure  |                          |          |                  |       |       |
| プロフィール                                              | 画像   |                          |          | 「Next step」<br>↓ | 」をクリッ | ウして次へ |
| L                                                   |      | ]                        |          | Next step        |       |       |

#### Registration 会社情報の登録

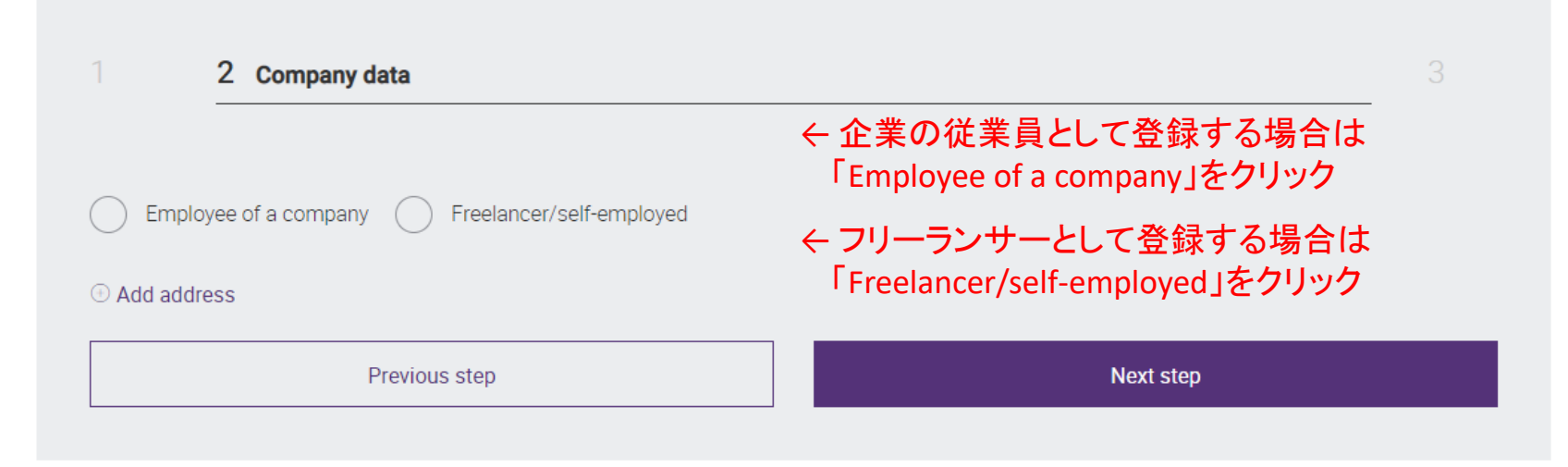

All fields marked with \* are mandatory

# 「Employee of a company」として登録する場合

#### Registration \*印の箇所は入力必須項目 2 Company data Employee of a company Freelancer/self-employed Select company Country/Region \* $\sim$ Japan Name of company \* XA Company not included in the selection? Add company. 会社名を入力すると選択肢が表示されます messe frankfurt japan 選択肢の中に該当するデータがあれば選択 • MESSE FRANKFURT JAPAN LTD. 該当するデータがなければ • 1-3-2. IIDABASHI, CHIYODA-KU 「Company not included in the selection? Add company.」を選択 Company not included in the selection? Add company. Address

# 「Employee of a company」として登録する場合

#### Registration

| 2 Company data                                                         | 3     |
|------------------------------------------------------------------------|-------|
| Employee of a company      Freelancer/self-employed                    |       |
| Select company                                                         |       |
| Country/Region *<br>Japan                                              | ~     |
| Name of company*<br>MESSE FRANKFURT JAPAN LTD. ※選択肢の中に該当するデータがあり選択した場合 | × ~   |
| IESSE FRANKFURT JAPAN LTD.                                             |       |
| CHIYODA-KU 102-0072 ※自動で住所が表示されます                                      |       |
| € Add address                                                          |       |
| Previous step Next step                                                | >     |
| $\uparrow$                                                             |       |
| 「Next step」をクリッ                                                        | クして次イ |

# 「Employee of a company」として登録する場合

#### Registration

| 2 Company data                                             |                                                                 |          |
|------------------------------------------------------------|-----------------------------------------------------------------|----------|
| Employee of a company     Freelancer/self-emplo            | yed                                                             |          |
| Select company                                             |                                                                 |          |
| Country/Region *<br>Japan                                  |                                                                 | ~        |
| Name of company *<br>MESSE FRANKFURT JAPAN LTD.            |                                                                 | × ^      |
| messe frankfurt japan                                      |                                                                 |          |
| MESSE FRANKFURT JAPAN LTD.<br>1-3-2, IIDABASHI, CHIYODA-KU | ※該当するデータがなく、<br>「Company not included in the selection? Add con | npany.」を |
| Company not included in the selection? Add company.        | 選択した場合                                                          |          |
| Previous step                                              | Next step                                                       |          |

### **Registration** ※英語でご記入ください

#### \*印の箇所は入力必須項目

| 2 Company data                                                           | 3                                                                                |
|--------------------------------------------------------------------------|----------------------------------------------------------------------------------|
| Employee of a company     Freelancer/self-employed Select company        | ※該当するデータがなく、<br>「Company not included in the selection? Add company.」を<br>選択した場合 |
| Country/Region *<br>Japan                                                | ~                                                                                |
| Name of company *<br>Company not included in the selection? Add company. | × ~                                                                              |
| Company not included in the selection? Add company.                      |                                                                                  |
| Name of company * 会社名 *                                                  |                                                                                  |
| Address                                                                  |                                                                                  |
| Building ビル名・階                                                           | Apartment                                                                        |
| House number                                                             |                                                                                  |
| Building block number 以降の住所                                              |                                                                                  |
| City* 区市町村 * Please select                                               | t 都道府県 * ~ Postal code *   郵便番号 *                                                |
| ⊙ Add address                                                            | 「Next step」を                                                                     |
| Previous step                                                            | Next step クリックして次へ                                                               |

#### \*印の箇所は入力必須項目

#### Registration

|                  | 1 2                                                                                                    | 3 Details of account                                                                                                    |                                                                                                    |                        |
|------------------|----------------------------------------------------------------------------------------------------|----------------------------------------------------------------------------------------------------|----------------------------------------------------------------------------------------------------|------------------------|
|                  |                                                                                                    |                                                                                                    |                                                                                                    | -                      |
|                  | Email *                                                                                                    | メールアドレス *                                                                                                    |                                                                                                    |                        |
|                  | Password *                                                                                                    | パスワード *                                                                                                    |                                                                                                    | ]                      |
|                  | Repeat password *                                                                                                    | パスワード再入力 *                                                                                                    |                                                                                                    |                        |
|                  | <ul> <li>Password strength</li> <li>Use 8 or more chara</li> <li>Upper and lower cas</li> <li>Numbers or special</li> </ul> | 8文字以上<br>acters アルファベット大文字・<br>characters 数字または記号                                                                                                    | ・小文字                                                                                                    |                        |
| クリックして<br>チェックを入 | I consent to t<br>Messe Frankf<br>the digital ser<br>consent to the<br>」 accept the T                                       | the data I enter here being collected, processed and used by M<br>furt Medien und Service GmbH and Accente Gastronomie Servic<br>vices of these companies. You can also use your Messe-Login<br>e transfer of your data to the respective affiliated company upon<br>erms and Conditions of Registration | Nesse Frankfurt GmbH, Messe Frankfurt Exhibition GmbH, Messe Frankfurt Venue GmbH,<br>ce GmbH for creating and managing my Messe-Login. The Messe-Login is used to access<br>n for the digital services of other affiliated companies. To this end, we ask you to provide<br>initial use. |                        |
|                  | Please click on the <b>umbre</b><br>This is to verify that you are an                                                       | lla.                                                                                                    | 指示の通りにクリック(この<br>「umbrella(傘)」のマークる<br>※マークや指示は都度変                                                                                                    | )場合は<br>をクリック)<br>わります |
|                  |                                                                                                    | Previous step                                                                                                    | Save                                                                                                    |                        |
|                  | All fields marked with * are mandatory                                                                                      |                                                                                                    | 「Save」をクリックして完了                                                                                                    | 13                     |

# 「Freelancer/self-employed」として登録する場合

| egistration             | ※英語でご記入ください                 | *印の箇所は入力必須項目                     |
|-------------------------|-----------------------------|----------------------------------|
| 2 Company               | data                        | 3                                |
| Employee of a compar    | y  Freelancer/self-employed |                                  |
| Addresses               |                             |                                  |
|                         |                             | Remove address                   |
| Country/Region<br>Japan | 国                           | × ~                              |
| Alternative company nam | 企業名                         |                                  |
| Building                | ビル名・階                       | Apartment                        |
| House number            |                             |                                  |
| Building block number   | 以降の住所                       |                                  |
| City * 区市               | 町村* Please select 者         | 邹道府県 *∕     Postal code * 郵便番号 * |
| ⊕ Add address           |                             |                                  |
|                         | Previous step               | Next step                        |
|                         |                             | 「Next step」をクリックして次              |

14

#### \*印の箇所は入力必須項目

#### Registration

|                  | 1 2                                                                                                    | 3 Details of account                                                                                                    |                                                                                                    |                             |
|------------------|----------------------------------------------------------------------------------------------------|----------------------------------------------------------------------------------------------------|----------------------------------------------------------------------------------------------------|-----------------------------|
|                  |                                                                                                    |                                                                                                    |                                                                                                    |                             |
|                  | Email *                                                                                                    | メールアドレス *                                                                                                    |                                                                                                    |                             |
|                  | Password *                                                                                                    | パスワード *                                                                                                    |                                                                                                    |                             |
|                  | Repeat password *                                                                                                    | パスワード再入力 *                                                                                                    |                                                                                                    |                             |
|                  | <ul> <li>Password strength</li> <li>Use 8 or more chara</li> <li>Upper and lower cas</li> <li>Numbers or special</li> </ul> | 8文字以上<br>Acters<br>Se アルファベット大文字・<br>Characters 数字または記号                                                                                                    | ・小文字                                                                                                    |                             |
| クリックして<br>チェックを入 | I consent to t<br>Messe Frankf<br>the digital ser<br>consent to the<br>L accept the Ti                                      | the data I enter here being collected, processed and used by M<br>furt Medien und Service GmbH and Accente Gastronomie Servic<br>rvices of these companies. You can also use your Messe-Login<br>e transfer of your data to the respective affiliated company upon I<br>erms and Conditions of Registration | Viesse Frankfurt GmbH, Messe Frankfurt Exhibition GmbH, Messe Frankfurt Venue Gr<br>ce GmbH for creating and managing my Messe-Login. The Messe-Login Is used to ac<br>n for the digital services of other affiliated companies. To this end, we ask you to pro<br>initial use. | nbH,<br>cess<br>wide        |
|                  | Please click on the <b>umbre</b><br>This is to verify that you are an                                                       | lla.                                                                                                    | 指示の通りにクリック(<br>「umbrella(傘)」のマー<br>※マークや指示は都度                                                                                                    | この場合は<br>・クをクリック)<br>髪変わります |
|                  |                                                                                                    | Previous step                                                                                                    | Save                                                                                                    |                             |
|                  | All fields marked with * are mandatory                                                                                      |                                                                                                    | 「Save」をクリックして完了                                                                                                    | 15                          |

International Consumer Goods Show — Special Edition 出展登録画面

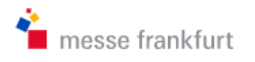

Frankfurt/Main

പ്പ

17 April 2021 - 20 April 2021

### International Consumer Goods Show - Special Edition

← Back to Corporate Website (International Consumer Osods Show - Special Edition)

### Login

If you already have a Messe-Login for *International Consumer Goods Show* - *Special Edition*, please enter your Messe-Login details.

| Email                     |                  |
|---------------------------|------------------|
| Password                  |                  |
|                           | Forgot password? |
| Login                     |                  |
|                           |                  |
| 登録したメールアドレス<br>パスワードでログイン | ٤                |

#### Register

Register a Messe-Login in order to use online services such as *International Consumer Goods Show - Special Edition*. Registration is free of charge.

#### Register now

B. Hybrid participation with an All-Inclusive Package (area and stand construction) at the International Consumer Goods Show and a Digital Package for the Consumer Goods Digital Days, which is free of charge for you.

C. Digital participation as a purely virtual exhibitor during the Consumer Goods Digital Days.

If you have any questions or would like more information, please feel free to contact the Messe Frankfurt show-team or our service hotline. Phone: +49 69 7575 5588

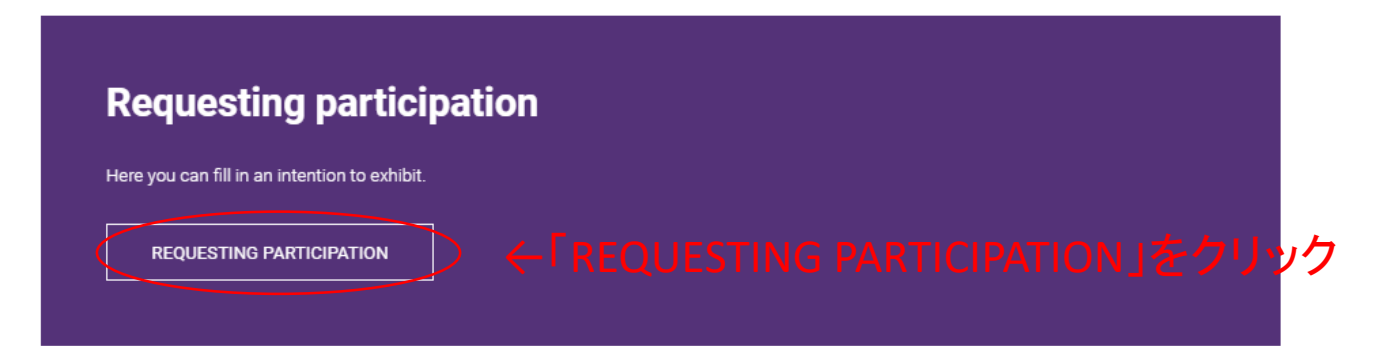

#### Overview of your intention(s) to exhibit

Here you can see all your intentions to exhibit and their processing status at a glance. If you want to check stand proposals or register co-exhibitors to one of your stands please open the related one by clicking on it.

# Intention to exhibit

 $\leftarrow$  Back to Overview

# **Rebooking selectlist**

Please use the data prepared for you for your intention to exhibit and adapt it if necessary.

• ←こちらをクリック

Take over prepared data and edit if needed

# Intention to exhibit

← Back to Overview

1. Trade fair participation

2. Company

3. Contracting party

Additional Addresses

5. Summary

# 1. Requesting participation

If you would like to design your own stand, please select "Individual Stand" to book a stand area without furnishings/equipment. The Basic Digital Package for the Consumer Goods Digital Days is included free of charge. Alternatively, we offer All-Inclusive Packages with virtual trade fair presence included free of charge. To choose this option, please select "All-Inclusive Package including Digital Basic Package". If you are not going to be present at the fair and are planning to participate purely virtually in the Consumer Good Digital Days, please select the "Purely virtual participation" option.

スペースのみご希望の方は

### Stand type

「Individual stand including Digital Basic Package」をクリック (JAPAN STYLEで出展の場合はこちらを選択)

It's your choice: If you would like to design your own stand, please select "Individual Stand" to book a stand area without furnishings/equipment. Alternatively, you can book one of our packages by choosing "All-Inclusive incl. Digital Basic Package / Purely virtual participation"

Individual stand including Digital Basic Package

Individual stand including Digital Basic Package

All-Inclusive incl. Digital Basic Package / Purely virtual participation

# Please select your desired stand type

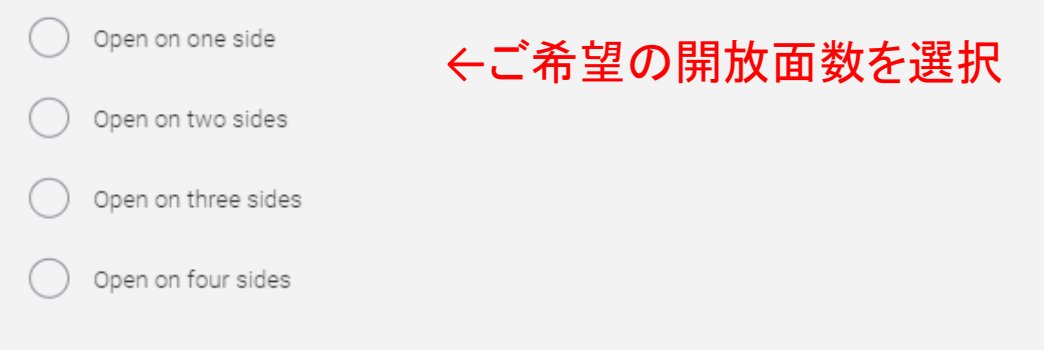

#### Please choose the desired number of storeys here.

- One storey (ground floor)
  - Two storeys (with upper-storey area, subject to charge\*)

\* IMPORTANT NOTE: Two-storey construction involves additional costs per sqm of overbuilt area in accordance with the current price list, plus additional costs for safety inspections, such as static equilibrium, fire safety, etc.

#### Define size of stand

Please state your desired size here. The minimum size is 18 sqm.

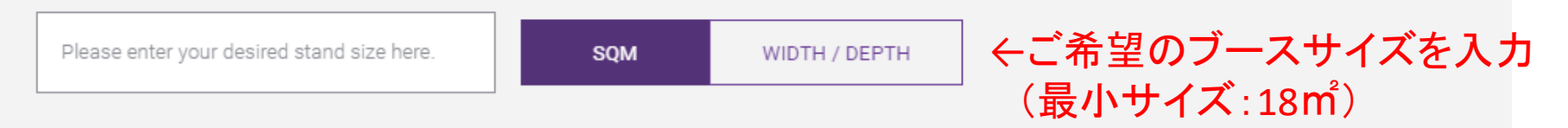

#### Interested in other services relating to Messe Frankfurt

For your company's successful presentation we shall be glad to assist you!

Standconstruction? Furniture? Beverages? Logistics services? Please let us know about these and other services provided by Messe Frankfurt Venue GmbH, Messe Frankfurt Medien und Service GmbH and Accente Gastronomie Service GmbH.

) No, thank you. We don`t need any assistance.

-不要な場合はこちらをクリック つし をす

↑ 施工やケータリング、輸送などのサービスに ついてMesse Frankfurtグループからのご案内 を希望する場合はこちらをクリック(ご案内は 各サービス担当部署から英語での配信となり ます。日本語でのご案内はございません。)

#### Type of exhibitor

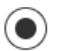

Our company will be exhibiting alone on the stand area requested.

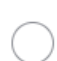

Our company will be exhibiting itself and will be bringing other companies as co-exhibitors (joint stand participants) to the stand area requested. NOTE: Co-exhibitors (joint stand participants) can only be registered after the intention to exhibit has been sent.

Pure organizer: Our company will not be exhibiting itself but will be organising the presentation for one or more companies as exhibitors on the () stand area requested. NOTE: The exhibiting company and/or co-exhibitors (joint stand participants) can only be registered after the intention to exhibit has been sent.

#### ● 単独出展の場合(自社のみ出展):1番目を選択

自社が出展、かつ共同出展者がいる場合:2番目を選択
 ※小間位置確定後、joint-stand participants(共同出展者)の登録が必要となります
 ※共同出展者の登録は有料です
 (共同出展者分のメディアパッケージ料金が追加料金となります)

自社は出展せず、共同出展者のみ出展する場合:3番目を選択
 ※小間位置確定後、joint-stand participants(共同出展者)の登録が必要となります
 ※共同出展者の登録は有料です

(共同出展者分のメディアパッケージ料金が追加料金となります)

(i)

#### ※ブースについてご要望があればご記入ください (ロケーションや出展ホールのご要望、出展可能なブースの最小・最大サイズ等)

#### ※英語でご記入ください

#### Additional requirements

Description (optional)

BACK TO OVERVIEW

「NEXT」をクリックして次のページ $\rightarrow$  NEXT

## Intention to exhibit

← Back to Overview

Trade fair participation

Company

Contracting party

4. Additional Addresses

5. Summary

# 2. Your company's profile and products

We would like to know more about your company and your products so that we can provide you with the right environment. Please give us information about the products which you wish to showcase, their manufacture, characteristic features and areas of application.

#### Product groups

Please state below which product groups will be presented on your exhibition space.

Select product groups

LIVING powered by Ambiente

出展製品のカテゴリーを選択 (各カテゴリー名をクリックすると チェックボックスが表示されます)

例:インテリア関連アクセサリー →「LIVING powered by Ambiente」

GIVING powered by Ambiente

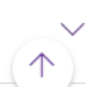

#### **Product groups**

Please state below which product groups will be presented on your exhibition space.

#### Select product groups

#### 各カテゴリーの中から出展製品に 当てはまるものを選択

| LIVING powered by Ambiente (1) | ^                                            |
|--------------------------------|----------------------------------------------|
| Home concepts                  | Contract furnishings                         |
| Furniture                      | Outdoor furniture and accessories            |
| Luminaires                     | Audio and smart home products                |
| Home and dining accessories    | Home textiles                                |
| Carpets and rugs               | Pictures and frames                          |
| Wall and floor design          | Bathroom furnishings and accessories         |
| Room fragrances and perfumes   | Modern crafts / contemporary arts and crafts |
| Genuine and designer jewellery |                                              |
|                                |                                              |
| GIVING powered by Ambiente     | $\sim$                                       |
| TABLE powered by Ambiente      | $\sim$                                       |
| KITCHEN powered by Ambiente    | ~                                            |

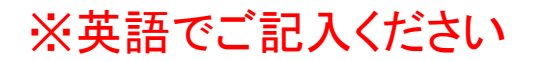

#### Principal product group

#### チェックをつけたものが表示されるので、 メインの製品カテゴリーを選択

On which of your product groups do you principally focus? Please select one of the product groups you have named as your principal product group:

Home and dining accessories

Please designate the principal product group.

Home and dining accessories

#### Brands and/or trademarks

ブランド名や商標を入力(任意)

Here you can name the brands and/or trademarks which you sell.

(optional)

### 出展製品の説明(任意)

#### Description

Here you can describe your products in more detail, so when planning the arrangement of the halls we can find the best possible location in which to place you.

(optional)

 $\sim$ 

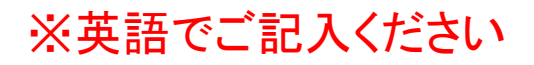

### Further information about your company

You may like to give us some further information about your company.

#### Association membership 加盟している協会があれば入力(任意)

If your company is a member of a trade or professional association, you may wish to give its name here.

(optional)

#### Other shows 他に出展している見本市名があれば入力(任意)

Your company is exhibiting at other trade-fairs as well? Here you can list them.

(optional)

BACK

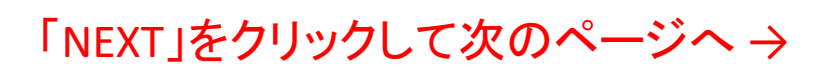

NEXT

## 3. Details of contract 会社情報や担当者情報の入力

Please tell us here who our contractual partner will be and give the name of the principal personal contact relating thereto.

#### **Contractual partner company**

Who will be our contractual partner? Please select & click in the drop-down menu and add any missing information. All details of the contractual partner are the single basis for all correspondence relating to your participation in the trade fair and the invoicing of all services provided by Messe Frankfurt in this regard (participation and services). Please be sure to state your full company name including the corresponding legal form as well as your Value Added Tax Number (VAT No.), or your Corporate Tax Number (CTN) - see also section 2. (3) of our General Terms and Conditions.

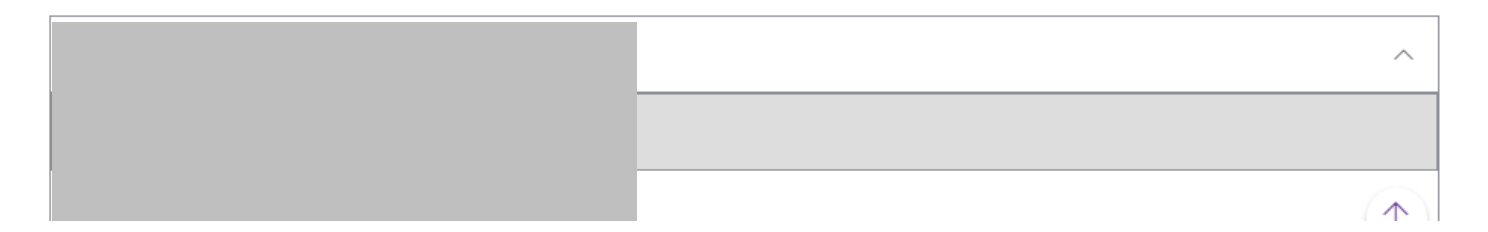

#### **Contractual partner company**

Who will be our contractual partner? Please select & click in the drop-down menu and add any missing information. All details of the contractual partner are the single basis for all correspondence relating to your participation in the trade fair and the invoicing of all services provided by Messe Frankfurt in this regard (participation and services). Please be sure to state your full company name including the corresponding legal form as well as your Value Added Tax Number (VAT No.), or your Corporate Tax Number (CTN) - see also section 2. (3) of our General Terms and Conditions.

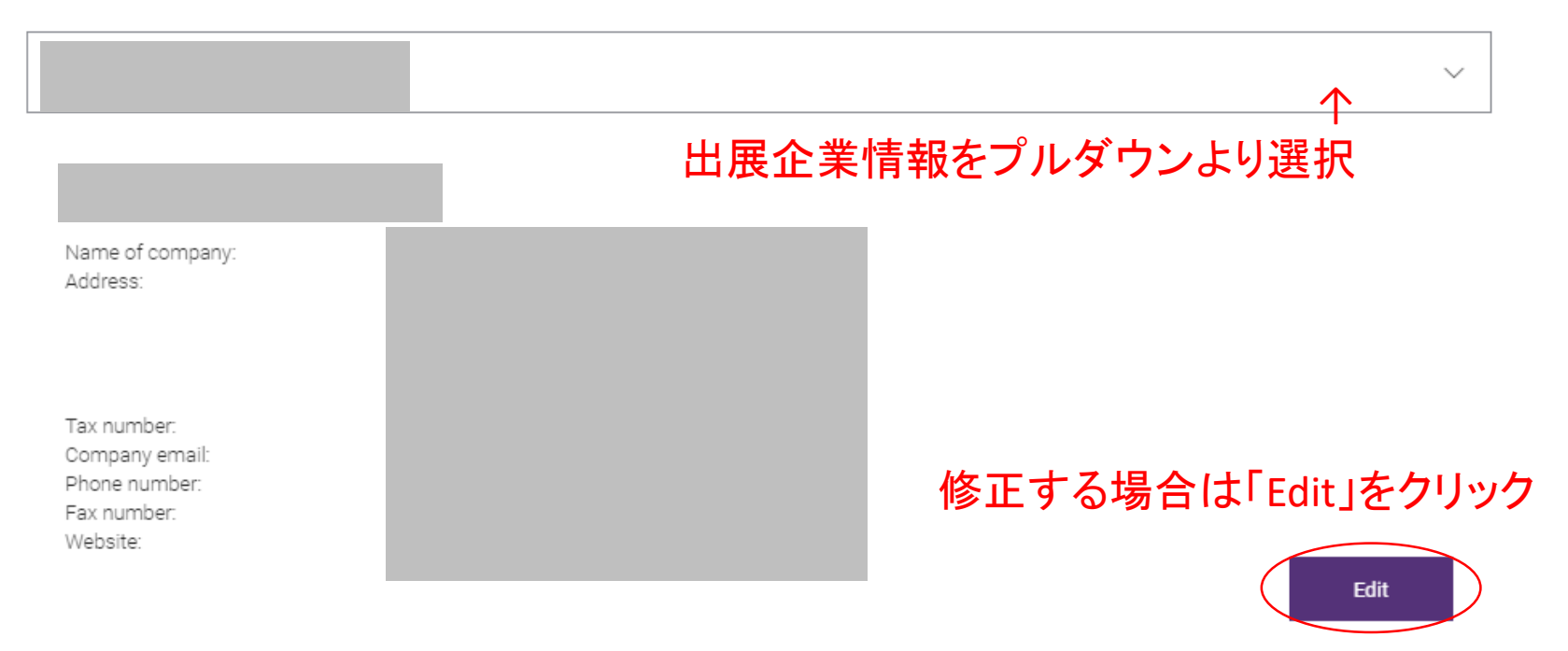

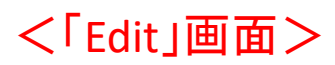

|                                                                                                    | ~      |
|----------------------------------------------------------------------------------------------------|--------|
|                                                                                                    |        |
| Country/Region *<br>Japan                                                                              | $\sim$ |
|                                                                                                    |        |
| Name of company *                                                                                      |        |
| Alternative company name                                                                               |        |
| Building Apartment                                                                                     |        |
| House number                                                                                           |        |
| Building block number                                                                                  |        |
| City *     State *     X     Postal code *                                                             |        |
| Tax number*     ※「Tax number」(納税整理番号)       詳細は次ページをご確認ください                                            |        |
| Exempt business. (The company does not have a VAT ID number / no corporation tax or sales tax number). |        |
| Parent company (optional)                                                                              |        |
| Company email (optional)                                                                               |        |
| International dialing code<br>+81 (JP) V Phone number (optional)                                       |        |

# Tax numberについて

#### 赤枠内の、税務署より付与されている整理番号を 「Tax number」の項目にご入力ください。

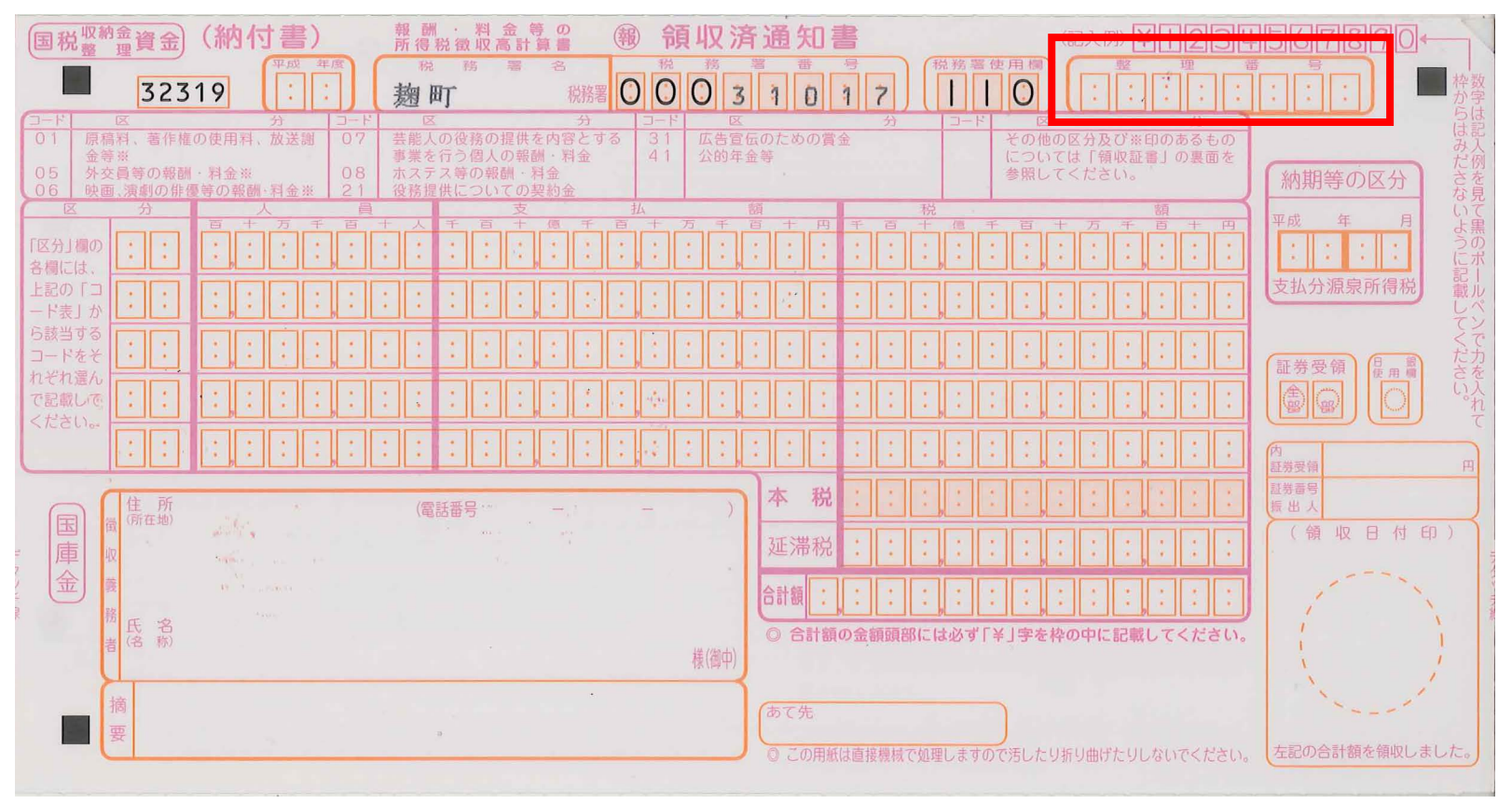

# Main contact person(出展担当者)情報の入力

#### Main contact person of contract company

Please give the name here of the principal personal contact at the contractual partner for all further communication.

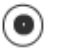

I am the principal personal contact

Someone else is the principal personal contact

| Ms                                                                 |  |
|--------------------------------------------------------------------|--|
|                                                                    |  |
| Email:<br>Phone number:<br>Fax number:<br>Position:<br>Department: |  |
|                                                                    |  |

#### 修正する場合は「Edit」をクリック

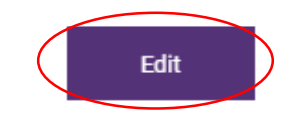

#### <「Edit」画面>

#### Main contact person of contract company

Please give the name here of the principal personal contact at the contractual partner for all further communication.

| 1  |    | $\sim$ |
|----|----|--------|
| (  | 6  | ۱1     |
| ١. | ۰. | •/     |
|    | -  | /      |

I am the principal personal contact (

Someone else is the principal personal contact

Important information: Any changes made to the data displayed will also result in your Messe-Login data being updated!

| Country/Region | × |
|----------------|---|
| Japan          |   |

Title \* MS

| First name * |  |  |
|--------------|--|--|
|              |  |  |

| Surname * |  |  |  |
|-----------|--|--|--|
|           |  |  |  |
|           |  |  |  |

| Email * |   |  |  |
|---------|---|--|--|
|         |   |  |  |
|         | 1 |  |  |

① Please use a personal email address at which we can contact the registered person directly in order to send sensitive data such as a password link, if necessary.

| International dialing code<br>+81 (JP) | $\sim$ | Phone number *           |
|----------------------------------------|--------|--------------------------|
| International dialing code<br>+81 (JP) | ~      | Mobile number (optional) |
| International dialing code<br>+81 (JP) | ~      | Fax number (optional)    |

 $\sim$ 

#### Managing director(会社代表者)情報の入力

#### Managing director of the contract company

Please name the managing director of the company.

) Same as main contact person () Someone else is managing director ← Main contact personと異なる場合は こちらをチェック

#### 个Main contact personと同じ場合はこちらをチェック

| Ms                                                                 |  |
|--------------------------------------------------------------------|--|
|                                                                    |  |
| Email:<br>Phone number:<br>Fax number:<br>Position:<br>Department: |  |

#### 修正する場合は「Edit」をクリック

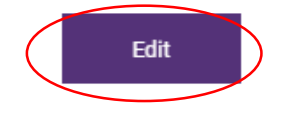

#### Accounting responsible(請求関連担当者)情報の入力

#### Accounting responsible of contract company

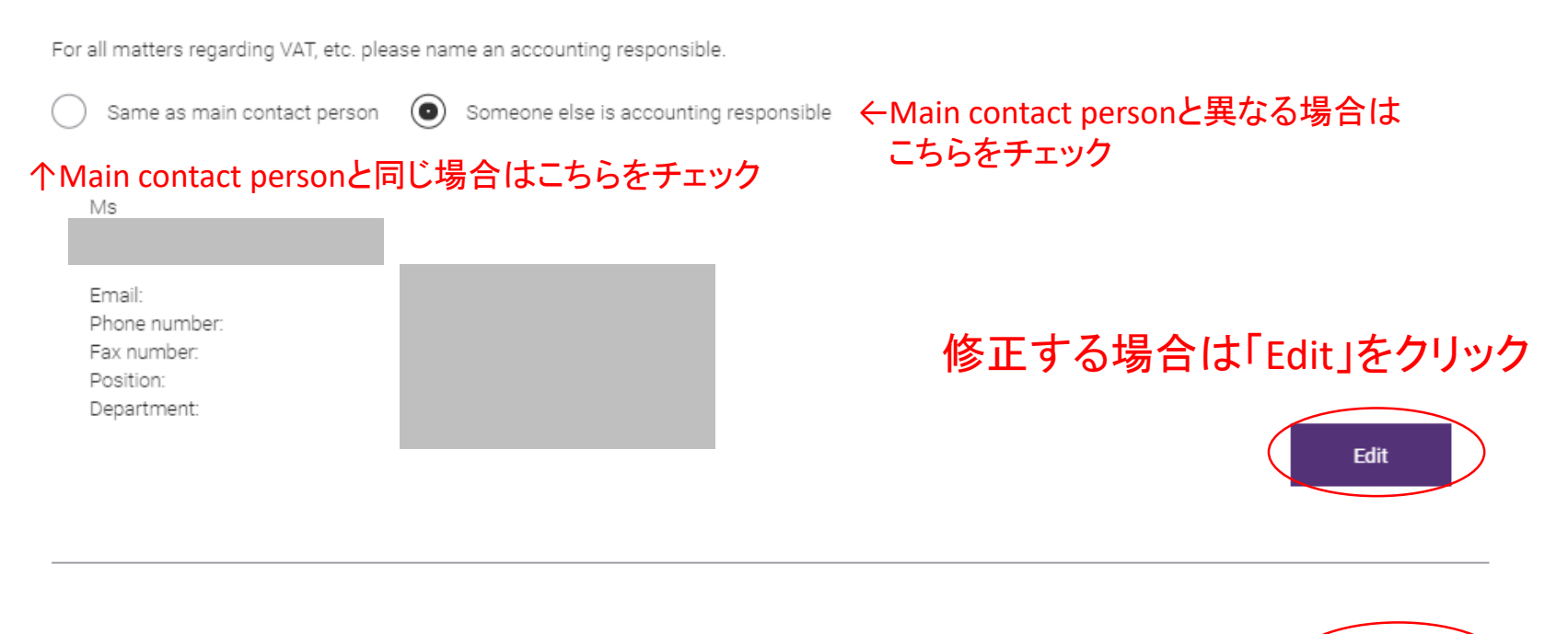

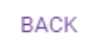

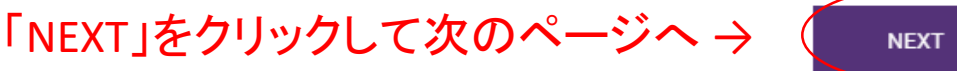

#### ✓ Trade fair participation ✓ Company ✓ Contracting party

Additional Addresses

5. Summary

## 4. Additional addresses

#### 請求書の受け取り方法の選択・宛て先入力 Billing address

How do you want to receive your invoices? Please indicate the way you want to get your invoices. Via email (pdf) or by post? IMPORTANT NOTE: If you choose email please enter only the email group address of your accounts receivables department! Essential: Please reconcile this email-address in advance with your finance department!

via Email bv Post

#### ←Emailで請求書を受け取る場合は「via Email」を選択 ←郵送で請求書を受け取る場合は「by Post」を選択

Please name an email address for invoices. Please enter only the email group address of your accounts receivables department , e.g. invoice@companyxyz.com. (Personal names, like mike.bower@companyxyz.com will unfortunately not be accepted.) Essential: Please reconcile this email-address in advance with your finance department!

Email address for invoices

### ←Emailで受け取る場合、メールアドレスを入力

Please enter email address again

Email address for invoices

#### ←Eメールアドレスを再度入力

IMPORTANT NOTE: We herewith expressely declare that all invoices of Messe Frankfurt at the Frankfurt showgrounds (Messe Frankfurt Exhibition GmbH, Messe Frankfurt Venue GmbH, Messe Frankfurt Medien und Service GmbH) shall be forwarded exclusively to the above mentioned Email address.

クリックしてチェックマークを入力

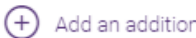

「Shop for Exhibitor Services」では、施工や家具、ケータリング等の 各種サービスがオーダー可能です

貴社のアカウントで各種サービスをオーダーできる権限を他者に 付与する場合は、「Add an additional person who is entitled to order services」をクリックして担当者情報を入力

Additional attendance entitlement for one person in Shop for Exhibitor Services

Is there any other responsible who is entitled to order services in the exhibitor online shop? Please name him/her here.

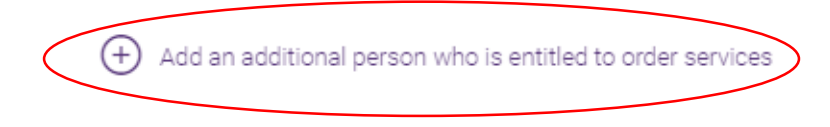

BACK

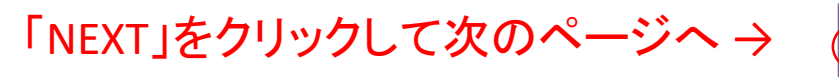

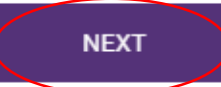

#### <「Add an additional person who is entitled to order services」をクリックした画面>

# Additional attendance entitlement for one person in Shop for Exhibitor Services

Is there any other responsible who is entitled to order services in the exhibitor online shop? Please name him/her here.

|                                        | igwedge Delete additional person who is entitled to order services |
|----------------------------------------|--------------------------------------------------------------------|
| Country/Region *<br>Japan              | $\checkmark$                                                       |
|                                        |                                                                    |
| Alternative company name *             |                                                                    |
| Building                               | Apartment                                                          |
| House number                           |                                                                    |
| Building block number                  |                                                                    |
| City * State * Please select           | ✓ Postal code *                                                    |
| Company email (optional)               |                                                                    |
| International dialing code<br>+81 (JP) |                                                                    |
| International dialing code<br>+81 (JP) |                                                                    |

| Intention to                          | o exhibit | 登録情                 | 報の確認                   |            |  |
|---------------------------------------|-----------|---------------------|------------------------|------------|--|
| $\leftarrow$ Back to Overview         |           |                     |                        |            |  |
| $\checkmark$ Trade fair participation | √ Company | ✓ Contracting party | ✓ Additional Addresses | 5. Summary |  |

### 5. Please check your entries

You will find here and at a glance all the information which you have entered. Please check these entries to ensure they are correct and amend them if necessary.

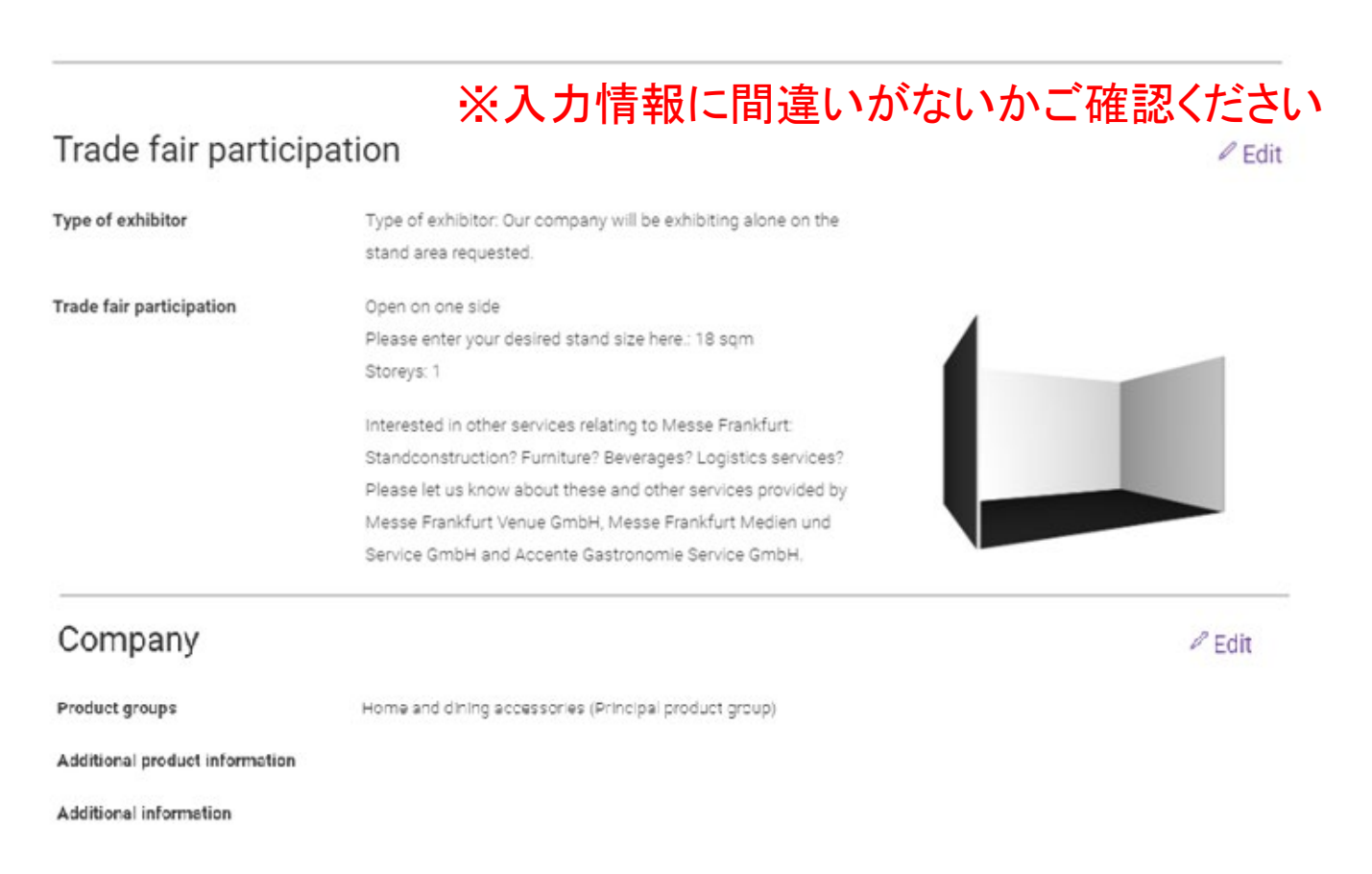

| Contracting party         | ※入力情報に間違いがないかご確認ください |  |    |
|---------------------------|----------------------|--|----|
| Company                   |                      |  |    |
|                           |                      |  |    |
|                           |                      |  |    |
|                           |                      |  |    |
| Main contact person       |                      |  |    |
|                           |                      |  |    |
|                           |                      |  |    |
| Managing director         |                      |  |    |
|                           |                      |  |    |
|                           |                      |  |    |
| Contact person accounting |                      |  |    |
|                           |                      |  |    |
|                           |                      |  |    |
|                           |                      |  | 41 |

#### Additional Addresses ※入力情報

### ※入力情報に間違いがないかご確認ください

🖉 Edit

Billing e-mail-address

By clicking on the button, you consent to the processing of personal data and agree with our privacy policy. For further information please use the link at the end of page.

BACK

#### 「SEND REQUEST」をクリックして出展登録完了 → (

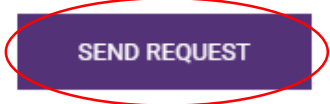

## Intention to exhibit 出展登録完了画面

# Thank you very much for your request!

#### $\leftarrow$ Back to overview

We appreciate your decision to present your company at the upcoming show. In the next step we will check the capabilities for a placing of your company an will contact you as soon as possible. Further information to the next steps you will find on our website by "Planning & Preparation".

# Printing your intention to exhibit

If necessary you can print the details of the intention to exhibit here.

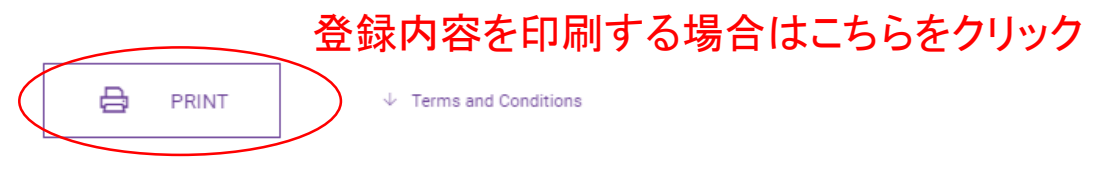

#### **Requesting an additional participation**

You need additional standspace?

**REQUESTING FURTHER PARTICIPATION** 

#### 出展登録完了後、Main contact personとして登録したメールアドレス宛てに このようなメールが配信されます

2020/10/20 (火) 12:52

#### consumergoodsshow@messefrankfurt.com

International Consumer Goods Show - Special Edition 2021: Your intention to exhibit

宛先

Thank you very much for your intention to exhibit! We appreciate your decision to present your company at the International Consumer Goods Show - Special Edition 2021.

For a chronological overview of the planning process of International Consumer Goods Show 2021, please see <a href="https://consumergoodsshow.messefrankfurt.com/frankfurt/en/planning-preparation/exhibitors-2021.html#downloads">https://consumergoodsshow.messefrankfurt.com/frankfurt/en/planning-preparation/exhibitors-2021.html#downloads</a>

You can view your intention to exhibit and its processing status at any time: <u>https://consumergoodsshow.messefrankfurt.com/frankfurt/en/planning-preparation/intention-exhibit.html</u>

If you have any questions or would like more information, please feel free to give us a call or send us an email.

Best regards from Frankfurt,

Messe Frankfurt Exhibition GmbH International Consumer Goods Show - Special Edition 2021

Your International Consumer Goods Show Team

Messe Frankfurt Exhibition GmbH Ludwig-Erhard-Anlage 1 80327 Frankfurt am Main, Germany <u>consumergoodsshow@messefrankfurt.com</u>

Management: Wolfgang Marzin (Chairman), Detlef Braun und Uwe Behm

Amtsgericht Frankfurt am Main, HRB 58 331

# く出展登録済みの内容を確認する場合> ①見本市の公式ウェブサイトヘアクセス

| ∃ Menu Q                                                                             | 🕯 messe frankfurt 🕲 EN 😩 Messe-Login  | $\times$ Messe-Login               |
|--------------------------------------------------------------------------------------|---------------------------------------|------------------------------------|
| International<br>Consumer Goods Show<br>Special Edition<br>Mickelonoung Cools (2018) |                                       | 0                                  |
|                                                                                      | (2) Messe-Login」をクリック                 |                                    |
|                                                                                      | NOTHING                               | Email                              |
|                                                                                      | IC ENDEVED                            | Password                           |
|                                                                                      |                                       | LOGIN<br>Register Forgot password? |
| 17. – 20.4.2021<br>Frankfurt am Main                                                 | UND THIS IS FUR NUVV.                 | $\uparrow$                         |
| TAKE PART                                                                            | (3)ロクイン情報 <sup>3</sup><br>「LOGIN      | を人力して<br>」をクリック                    |
|                                                                                      |                                       |                                    |
| Internati<br>– Specia                                                                | onal Consumer Goods Show<br>I Edition |                                    |

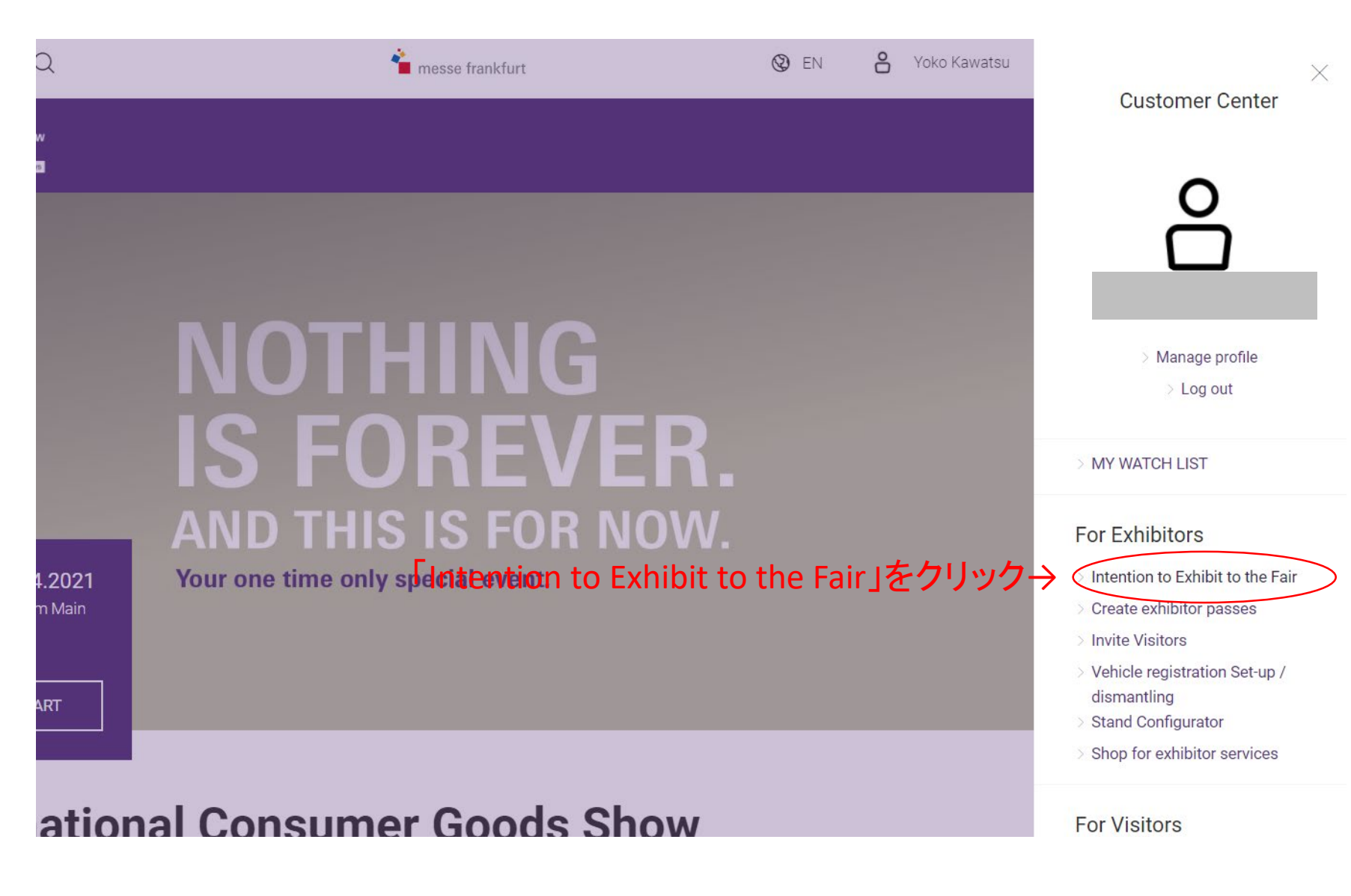

# Intention to exhibit

#### ※下へスクロールしてください

A warm welcome!

Dear Ms.

We are delighted that you are interested in participating in the International Consumer Goods Show – Special Edition and the Consumer Goods Digital Days 2021. On the following pages you can request without obligation a physical stand area – this also includes participation in the virtual trade fairs free of charge for exhibitors. A binding contract for your physical exhibition stand will only be concluded once you sign and return the location proposal, which we will send you in the next few weeks. In the case of purely virtual participation, your booking is binding.

We offer three different participation options:

A. Hybrid participation with your own exhibition stand at the International Consumer Goods Show and a Digital Package for the Consumer Goods Digital Days, which is free of charge for you.

D. I lubrid norticipation with an All Indusius Deckars (area and stand construction) at

If you have any questions or would like more information, please feel free to contact the Messe Frankfurt show-team or our service hotline. Phone: +49 69 7575 5588

### **Requesting participation**

Here you can fill in an intention to exhibit.

REQUESTING FURTHER PARTICIPATION

こちらをクリック

### Overview of your intention(s) to exhibit

Here you can see all your intentions to exhibit and their processing status at a glance. If you want to check stand proposals or register co-exhibitors to one of your stands please open the related one by clicking on it.

|   | Date of intention to exhibit | Stand type              | Hall and stand number | Status of your intentions to exhibit |
|---|------------------------------|-------------------------|-----------------------|--------------------------------------|
|   |                              |                         |                       |                                      |
| - | 20/10/2020                   | Open on one side, 18sqm |                       | In process                           |
|   |                              |                         |                       |                                      |

## Intention to exhibit

 $\leftarrow$  Back to Overview

# Details of your intention to exhibit

#### created 20/10/2020

Here you find once more all details mentioned in your intention to exhibit and stand proposals if available. To register co-exhibitors (joint stand participants) please use the button below.

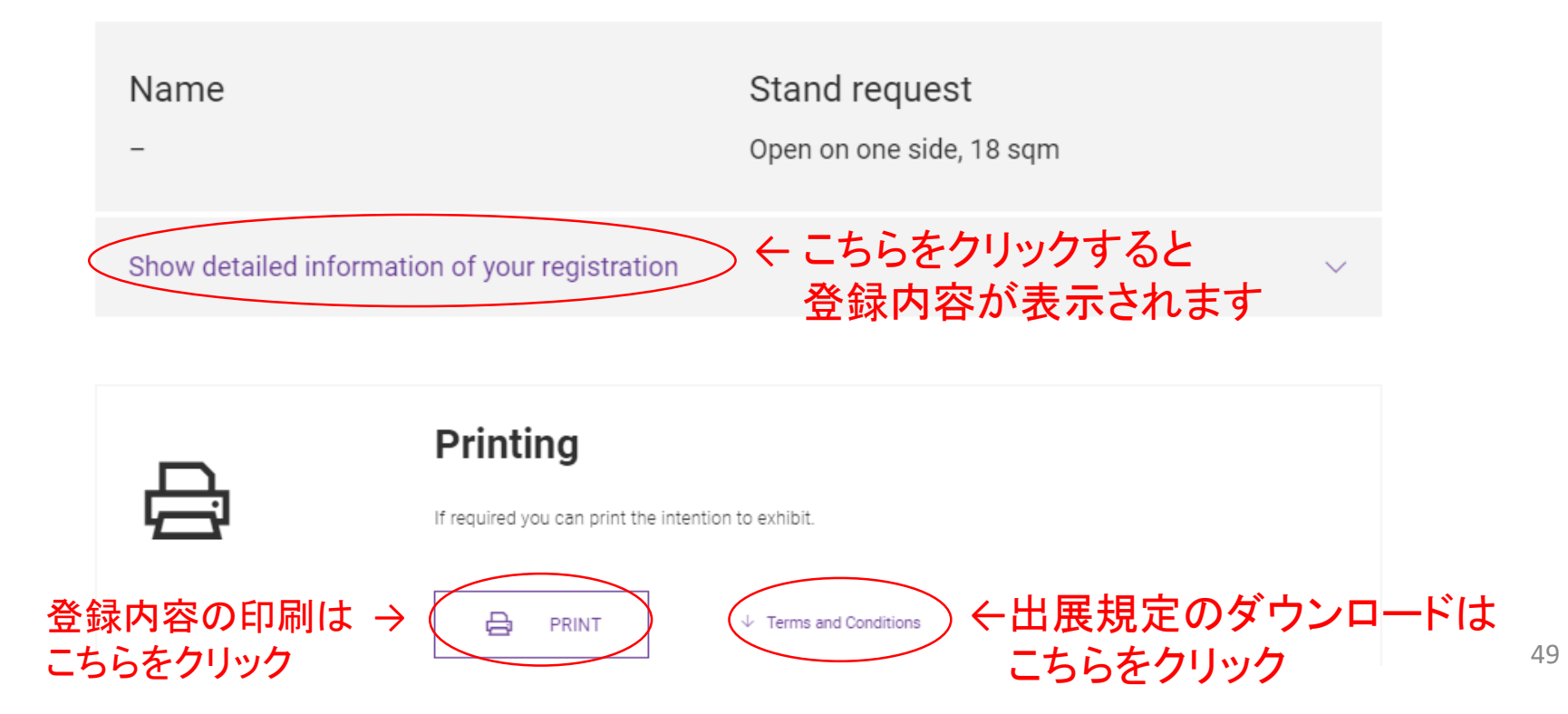

### Your stand proposal

If stand space is available you will find your stand proposal here.

#### Your co-exhibitor(s)

If already registered you will find your co-exhibitor(s) here.

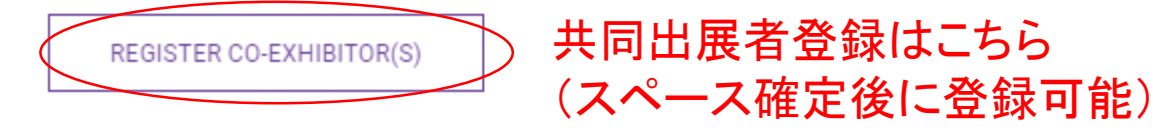